## 中共辽宁科技大学委员会组织部

## 关于转发《中共辽宁省委教育工作委员会 关于组织参加全国高校学生党支部书记 网络示范培训的通知》的通知

各分党委、党总支、直属党支部:

现将《中共辽宁省委教育工作委员会关于组织参加全国高校 学生党支部书记网络示范培训的通知》转发给你们。学校按照省 委教育工委的名额分配比例,结合我校工作实际,进行了名额分 配。请各分党委(党总支、直属党支部)做好组织学习培训工作, 指导本单位参训学生党支部书记认真仔细阅读《高校学生党支部 书记网络培训示范班网上报名操作指南》(附1),积极参加本次培 训学习。

请各分党委(党组织、直属党支部)于2020年6月30日下 班前将《辽宁科技大学参训学生党支部书记学员信息表》(附件3) 发送到组织部邮箱。

联系人: 付 强

电 话: 0412-5928069

邮 箱: 1kdzzb@163.com

附件 1: 中共辽宁省委教育工作委员会关于组织参加全国高校 学生党支部书记网络示范培训的通知

附件 2: 辽宁科技大学学生党支部书记网络培训示范班名额分 配表

附件 3: 辽宁科技大学参训学生党支部书记学员信息表

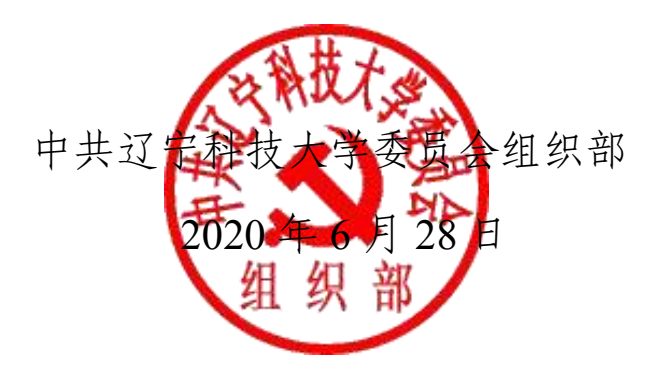

附件 1:

# 中共辽宁省委教育工作委员会关于组织参加全国高校学生党支部书记网络示范培训的通知

各有关高校党委:

按照教育部思想政治工作司《关于举办2020年高校学生党支部书记网络培训示范班的通知》要求,现就我省高校学生党支部书记参加全国网络培训有关事项通知如下。

#### 一、培训目的

以习近平新时代中国特色社会主义思想为指导,全面贯彻落 实党的十九大和十九届二中、三中、四中全会精神,巩固深化"不 忘初心、牢记使命"主题教育成果,贯彻落实《新时代爱国主义 教育实施纲要》,引导高校学生党支部书记认真学习贯彻习近平 总书记关于疫情防控工作重要讲话和指示批示精神,将常态化疫 情防控工作和基层党建工作有机结合,充分发挥党建引领作用, 不断增强党支部的政治功能和组织力,为落实立德树人根本任务、 培养担当民族复兴大任的时代新人筑牢坚实战斗堡垒,为确保完 成决胜全面建成小康社会、决战脱贫攻坚目标任务提供坚强保证。

二、培训对象

为进一步扩大培训的覆盖范围,本次培训共涵盖45所部属、 省属、民办高校,分班情况见附件1。2019年参加过高校学生党支 部书记网络培训示范班的学员原则上不再参加本次培训。

#### 三、培训时间

2020年6月20日至7月10日为网上报名阶段,报名操作指南见附件2;7月13日至8月21日为集中学习阶段,9月1日至9月11日为培训总结阶段。

#### 四、培训安排

培训依托国家教育行政学院大学生网络党校学习平台 (www.uucps.edu.cn)组织实施。培训分课程学习、交流研讨、 心得撰写、在线考试四个环节(具体安排可详见"大学生网络党 校"首页"培训项目")。培训经费由教育部承担。

#### 五、有关要求

 1.各有关高校党委要进一步提高认识,统一部署,细化要求, 认真做好学员遴选、培训组织工作,明确本次培训的负责人和联 系人各1人,加强培训过程的督促指导。

2.各有关高校党委要把参加本次网络培训的学员学习时长计入2020年高校基层党支部书记集中轮训培训学时。将培训任务完成情况、培训效果作为院系级党组织书记、党支部书记抓党建述职评议考核的内容。要及时总结培训成效,推动解决当前学生党支部建设、学生党员教育管理和发展等工作中存在的突出问题, 着力提升高校基层党建工作质量。

附1: 高校学生党支部书记网络培训示范班网上报名操作指南

#### 中共辽宁省委教育工作委员会

#### 2020年6月24日

#### 高校学生党支部书记网络培训示范班

#### 网上报名操作指南

为落实中共教育部党组《关于贯彻落实〈2018-2022 年全国干部教育培训规划〉的实施意见》要求,运用大数据等现代信息技术手段,服务培训精准管理,本次网络培训实行网上报名。具体操作流程如下:

(一) 学员网上报名操作流程

1. 进入网站: 在浏览器中输入"大学生网络党校"或直接输入网址 http://www.uucps.edu.cn/;

2. 开始报名:在首页【培训项目】中选择"2020年高校学生 党支部书记网络培训示范班",点击【报名入口】->点击【开始 报名】,如首次使用大学生网络党校学习平台的学员需要先进行注 册,可按照平台提示信息完成注册工作,如已注册过的学员可根 据平台提示信息直接输入用户名和密码登录->完成注册并登录 后认真填写报名信息->点击【提交】->报名成功,等待培训管 理员审核报名信息;

3. 登录学习:学员报名成功后,请及时登录查看审核状态, 审核通过的学员再次登录时就已进入学习班级。学员在开始学习前,请仔细阅读本次培训的教学计划,按要求完成各项学习任务。

南】;

**4. 学员服务:**参训学员在网络报名或在线学习的过程中如遇 到各类问题,可直接拨打学员服务电话 4008119908,也可通过平 台登录后的客服浮窗咨询或留言学员服务老师。

(二) 培训管理员报名审核操作流程

进入网站:在浏览器中输入"大学生网络党校"或直接输入网址 http://www.uucps.edu.cn/,在首页【培训项目】选择"2020年高校学生党支部书记网络培训示范班"并点击【报名入口】->
点击【报名审核】,直接输入用户名和密码,开始报名审核;

特别说明:用户名和密码由教育工委统一下发。

2. 报名审核:进入后台报名管理系统后,点击左侧菜单【信息管理】->点击【班级管理】->点击【报名管理】,点击【学员姓名】查看学员详细的报名信息,点击【审核】或【拒绝】当前报名学员,也可进行批量审核,请管理员于7月10日前完成报名信息的审核工作;

3. 信息导出:如需下载查阅报名整体情况,点击【导出报名 名单】,直接导出 excel 格式的学员报名信息表;

4. 督学促学: 报名审核工作完成后,指导并督促学员按照教学计划完成各项学习任务。省委教育工委将组建立由国家教育行政学院相关老师和学校管理员构成的省内培训工作微信群,三方协作进行组织管理与督学促学。

#### 附件 2:

## 辽宁科技大学学生党支部书记

### 网络培训示范班名额分配表

| 序号 | 学院单位       | 分配名额 |
|----|------------|------|
| 1  | 材料与冶金学院    | 2    |
| 2  | 化学工程学院     | 2    |
| 3  | 电子与信息工程学院  | 2    |
| 4  | 机械工程与制动化学院 | 2    |
| 5  | 计算机与软件工程学院 | 2    |
| 6  | 土木工程学院     | 2    |
| 7  | 工商管理学院     | 1    |
| 8  | 经济与法律学院    | 1    |
| 9  | 建筑与艺术设计学院  | 1    |
| 10 | 理学院        | 1    |
| 11 | 矿业工程学院     | 1    |
| 12 | 应用技术学院     | 1    |
| 13 | 艺术学院       | 1    |
| 14 | 外国语学院      | 1    |

附件 3:

| 序号 | 所在二级党组织 | 所在支部 | 姓名 | 联系方式 |
|----|---------|------|----|------|
| 1  |         |      |    |      |
| 2  |         |      |    |      |
| 3  |         |      |    |      |
|    |         |      |    |      |
|    |         |      |    |      |
|    |         |      |    |      |
|    |         |      |    |      |
|    |         |      |    |      |
|    |         |      |    |      |
|    |         |      |    |      |
|    |         |      |    |      |
|    |         |      |    |      |
|    |         |      |    |      |
|    |         |      |    |      |
|    |         |      |    |      |

辽宁科技大学参训学生党支部书记学员信息表